### Report – Display Purchase Order ME23N App – Display Purchase Order

#### Introduction

This App allows you to view information on a single Purchase Order including goods receipting and invoice information, and how to see if a vendor has been paid.

#### Contents

| Section | Description                                                                                | Page |
|---------|--------------------------------------------------------------------------------------------|------|
|         | Introduction                                                                               | 1    |
| 1       | Initial set up of ME23N screen                                                             | 2    |
| 2       | Viewing Purchase Order Information                                                         | 5    |
| 3       | Viewing the Goods Receipting Information                                                   | 5    |
| 4       | Viewing the Invoice                                                                        | 6    |
| 5       | Viewing the Invoice Payment Date                                                           | 9    |
| 6       | Viewing a Price Discrepancy due to invoice amount                                          | 12   |
|         | being less than the order                                                                  |      |
| 7       | Viewing a Price discrepancy due to invoice paid amount being greater than the order placed | 13   |

Log into SAP Fiori

- This loads the Fiori Dashboard
- Click on the **ME23N** App

| S | AP Home -                |                               |                      |              |                      |                      |
|---|--------------------------|-------------------------------|----------------------|--------------|----------------------|----------------------|
| S | chool Input Transactions | School Reporting Transactions |                      |              |                      |                      |
|   | F.61                     | FB12                          | FB70                 | FBCJ         | FB00                 | FV50                 |
|   | Correspondence: Pri      | Correspondence Re             | Enter Outgoing Invoi | Cash Journal | Accounting Editing O | Park G/L Account Ite |
|   | ME23N                    | PA20                          | PA30                 | PA70         | PC00_M99_CWTR        | PT91                 |
|   | Display Purchase Or      | Display HR Master D           | Maintain HR Master   | Fast Entry   | Wage type reporter   | Absences: For Multi  |

# Section 1 - Initial set up of ME23N screen

The first time you go into ME23N, your screen will display as below. To edit this:

• Close the menu bar on the left

Click on to collapse the **Header** and ensure **Item Overview** and **Item Detail** are open. These changes will remain unless you choose to amend them.

| Hem Overview                                                                                                    |          |                                         |            |           |                 |          |              |                  |               |                           |
|----------------------------------------------------------------------------------------------------|----------|-----------------------------------------|------------|-----------|-----------------|----------|--------------|------------------|---------------|---------------------------|
| H Item Detail                                                                                                    |          |                                         |            |           |                 |          |              |                  |               |                           |
| < SAP Display Purchase Order                                                                                                    |          |                                         |            |           |                 |          |              |                  |               |                           |
| Menu 🗸 Document Overview On Create Display                                                                                                    | //Change | Oth                                     | er Purcha  | se C      | Order Print Pre | view Me  | essages Help | Personal Setting | g Services fo | r Object $\smallsetminus$ |
| $\leftarrow$ Back $\rightarrow$ Forward $\boxed{$ Close $}$                                                                                                    |          | Deli                                    | verv/Invoi | ce        | Conditions      | Texts    | Address      | Supplier:        | Partners      | Additio                   |
|                                                                                                    |          | Dett                                    | very/mitor |           | Conditions      | Texto    | Address      | Communication    | T di tiloro   | ridation                  |
| User Interface for the Purchase Order<br>Three <u>screen areas</u> , which can be expanded and collapsed<br>individually, allow you to determine which data is displayed.<br>Faulty items                                                                                                    |          |                                         | F          | Paym<br>F | nent Terms:     | days     | 0.000 %      |                  |               | Exch                      |
| You can process system messages directly or <u>collect</u> them for<br>subsequent processing.                                                                                                    |          |                                         |            | F         | Payment in: 0   | days net | t            |                  |               |                           |
| Self-Definable Document Overview     Fast and Straightforward Access to Relevant Data     Put Incomplete Purchase Orders "On Hold"     Copy or Convert Documents into Purchase Orders     Fast Change     Maintain Personal Settings     Enter Account Assignment     Display.Release Strategy     Invoke Print Preview Direct from Purchase Order     Further Information | 8        |                                         |            |           |                 |          |              |                  |               |                           |
|                                                                                                    | 5        | S                                       | ltm        | А         | I Material      |          | Short Text   | PC               | O Quantity    | 0                         |
|                                                                                                    |          | 1 0 0 0 0 0 0 0 0 0 0 0 0 0 0 0 0 0 0 0 |            |           |                 |          |              |                  |               |                           |
|                                                                                                    |          |                                         |            |           |                 |          |              |                  |               | _                         |

# Section 2 - Viewing Purchase Order (PO)Information

• Click on Other Purchase Order

| < SAP          | Display Purchase Order                                                    |
|----------------|---------------------------------------------------------------------------|
| Menu 🗸 🛛 Docum | nent Overview On Create Display/Change Other Purchase Order Print Preview |

• Type the required **PO number** in the **Pur.Order** field, then click **on 'Other Document'** 

| Select Document                |                | ×      |
|--------------------------------|----------------|--------|
| Pur. Order: 850000011          | 1              |        |
| <ul> <li>Pur. Order</li> </ul> |                |        |
| O Purch. Requisition           |                |        |
| SRM Contract                   |                |        |
|                                |                |        |
|                                |                |        |
|                                | Other Document | Cancel |

• The **Item Overview** and **Item Detail** fields should be displayed as shown below,

if not, click on the 🛅 icons to display them

At the top of the screen, the Purchase order number is displayed along with the name of who created it

| <             |                     | CC Non           | Stock PO 850000011                      | 1 Created    | by Morgana Dic          | kinson:        |                 |        |      |                     |           |              |                 |       | >   | ER1 ( |
|---------------|---------------------|------------------|-----------------------------------------|--------------|-------------------------|----------------|-----------------|--------|------|---------------------|-----------|--------------|-----------------|-------|-----|-------|
| Menu<br>E Int | ✓ Document<br>eauer | Overview         | v On) Create) Displayi                  | Change C     | ther Purchase Or        | der) Print Pre | view M          | essage | es ( | Help Personal S     | etting    | Services for | Object 🗸        |       |     |       |
| 7             | 5 S Itm             | A I              | Material S                              | nort Text    | P                       | O Quantity     |                 | OUn    | С    | Deliv. Date         | Net Price |              | Currency        | F     | Per | OP    |
|               | 10                  | К                | Т                                       | est item 2   |                         |                | 1.000           | EA     | D    | 29.02.2024          |           | 2.00         | GBP             | 1     | L   | EA    |
|               | 20                  | К                | Т                                       | est item 3   |                         |                | 2.000           | EA     | D    | 29.02.2024          |           | 3.00         | GBP             | 1     | L   | EA    |
|               | 30                  | К                | T                                       | est item 5   |                         |                | 3.000           | EA     | D    | 29.02.2024          |           | 5.00         | GBP             | 1     | L   | EA    |
| Ð             | It Material Data    | tem: [10<br>a Qu | ) ] Test item 2<br>antities/Weights Del | ivery Schedu | Ile Delivery            | Invoice        | ∧ ∨<br>Conditio | ns     | Acc  | count Assignment    | Purch     | nase Order H | History Text    | s     | >   |       |
|               |                     | = Q              |                                         | <u></u> کا   | ) <b>¤</b> ∨   <b>i</b> |                |                 |        |      |                     |           |              |                 |       |     |       |
|               | Short Text          | MvT I            | Material Document                       | Item         | Posting Date            | » Quan         | tity            |        | D    | elivery cost quanti | y OUn     | E            | Amt.in Loc.Cur. | L.cur |     |       |
|               | WE                  | 101              | 5001434371                              | 1            | 29.02.2024              | 1.0            | 000             |        |      | 0.00                | 0 EA      |              | 2.00            | GBP   |     |       |
|               | Tr./Ev. Goods       | receipt          |                                         |              |                         | • 1.0          | 000             |        |      |                     | EA        | •            | 2.00            | GBP   |     |       |
|               | RE-L                | 1                | 5156152708                              | 1            | 29.02.2024              | 1.0            | 000             |        |      | 0.00                | 0 EA      |              | 15.00           | GBP   |     |       |
|               | Tr./Ev. Invoice     | e receipt        |                                         |              |                         | • 1.0          | 000             |        |      |                     | EA        |              | 15.00           | GBP   |     |       |

# Section 3 -Viewing the goods receipting information

- A **Purchase Order History** tab will appear only when goods have been receipted in SAP
- In this tab you can view the **goods receipting lines**, (Material document numbers beginning 50) and the **invoice lines** (beginning 51)
- The **Invoice receipt** document will only display if the invoice has been received in Accounts Payable and you have goods receipted the items in SAP
- You can also view if there have been any price variances by viewing the **Amount** fields

| <      | SAP D          | CC Non      | Stock PO 8500000111     | Created by Morgana [  | Dickinson             |        |        |                   |          |                     |                 |        |    | ER1 ( |
|--------|----------------|-------------|-------------------------|-----------------------|-----------------------|--------|--------|-------------------|----------|---------------------|-----------------|--------|----|-------|
| Menu   | l∨ Document    | Overview    | v On) Create) Display/C | hange) Other Purchase | Order Print Preview M | essage | s) [He | lp) Personal Se   | etting   | Services for        | Object 🗸        |        |    |       |
| ۳<br>س | eauer          |             |                         |                       |                       |        |        |                   |          |                     |                 |        |    |       |
| È      |                |             |                         |                       |                       |        |        |                   |          |                     |                 |        |    |       |
| 1      | 🖻 S Itm        | A I         | Material Sho            | ort Text              | PO Quantity           | OUn    | C De   | eliv. Date N      | et Price |                     | Currency        | P      | er | OP @  |
| [      | 10             | К           | Tes                     | t item 2              | 1.000                 | EA     | D 29   | 02.2024           |          | 2.00                | GBP             | 1      |    | EA    |
| [      | 20             | К           | Tes                     | t item 3              | 2.000                 | EA     | D 29   | 02.2024           |          | 3.00                | GBP             | 1      |    | EA    |
| [      | 30             | К           | Tes                     | t item 5              | 3.000                 | EA     | D 29   | 02.2024           |          | 5.00                | GBP             | 1      |    | EA    |
| ſ      |                |             |                         |                       |                       |        |        |                   |          |                     |                 |        |    |       |
| L      |                | • <u>•</u>  |                         |                       |                       |        |        |                   |          |                     | Addl P          | anning |    |       |
|        |                |             |                         |                       |                       |        |        |                   |          |                     |                 |        |    |       |
| È      |                | tem: [ 10   | ) ] Test item 2         |                       | ✓ ∧ ∨                 |        |        |                   |          |                     |                 |        |    |       |
|        | Material Dat   | a Qu        | antities/Weights Deliv  | ery Schedule Delivery | y Invoice Conditio    | ns     | Accou  | nt Assignment     | Purch    | ase Order H         | listory Text    | s      | >  |       |
|        |                |             |                         |                       |                       |        |        |                   |          |                     |                 |        |    |       |
|        | <              | <u>₹</u> ]Q |                         | ~) [B~] (B_~)   []    |                       |        |        |                   |          |                     |                 |        |    |       |
| Ш      | Short Text     | MvT         | Material Document       | Item Posting Date     | Quantity              |        | Deliv  | ery cost quantity | OUn      | E /                 | Amt.in Loc.Cur. | L.cur  |    |       |
|        | WE             | 101         | 5001434371              | 1 29.02.2024          | 1.000                 |        |        | 0.000             | EA       |                     | 2.00            | GBP    |    |       |
|        | Tr./Ev. Goods  | receipt     |                         |                       | 1.000                 |        |        |                   | EA       | •                   | 2.00            | GBP    |    |       |
|        | RE-L           |             | 5156152708              | 1 29.02.2024          | 1.000                 |        |        | 0.000             | EA       |                     | 15.00           | GBP    |    |       |
|        | Tr./Ev. Invoic | e receipt   |                         |                       | • 1.000               |        |        |                   | EA       | ${\bf t} = {\bf t}$ | 15.00           | GBP    |    |       |

# Section 4 - Viewing the invoice

• To view a copy of the invoice, click on the **Invoice receipt document number**.

| It              | tem: [1  | L0 ] Test item 2  |                 |                           | $\sim$ |        | ×          |                        |       |              |                |      |
|-----------------|----------|-------------------|-----------------|---------------------------|--------|--------|------------|------------------------|-------|--------------|----------------|------|
| Material Data   | a Q      | uantities/Weights | Delivery Schedu | le Delivery               | Invo   | ice Co | nditions A | ccount Assignment      | Purch | nase Order H | listory Text   | ts   |
| Q E             | T C      | ) 🔍 🏹 🗸 🗃         | ) 🗷 🗸 🖉 🗸       | ) 👼 🗸   🚺<br>Resting Date |        |        |            | Delivery cost quantity | Olla  | 5            | umt in Los Cur | Lour |
| WE              | 101      | 5001434371        | 1               | 29.02.2024                | -      | 1.000  |            | 0.000                  | EA    |              | 2.00           | GBP  |
| Tr./Ev. Goods   | receipt  | :                 |                 |                           | •      | 1.000  |            |                        | EA    | 1.00         | 2.00           | GBP  |
| RE-L            |          | 5156152708        | 1               | 29.02.2024                |        | 1.000  |            | 0.000                  | EA    |              | 15.00          | GBP  |
| Tr./Ev. Invoice | e receip | t                 |                 |                           |        | 1.000  |            |                        | EA    | - C. C. C.   | 15.00          | GBP  |

 In the next screen, click on the Services for Object icon then on Attachment list

| < 🔽                   | P D      | isplay Invoice Docun  | nent 51561527    | 08 2023      |         |        |                   |      |             |
|-----------------------|----------|-----------------------|------------------|--------------|---------|--------|-------------------|------|-------------|
| Menu $\smallsetminus$ | Show PO  | structure Follow-On I | ocuments [       | NF Servio    | ces for | Objec  | t ~               |      |             |
|                       | Ar       | mount: 144.00         |                  |              |         |        | GBP               |      |             |
|                       |          |                       |                  | Calcula      | te Tax  |        |                   |      |             |
|                       | Tax Ar   | nount: 24.00          |                  | VA (Standa   | rd rate | d inpu | it VAT 🗸          |      |             |
|                       |          | Text:                 |                  |              |         |        |                   | ]    |             |
|                       | Paymt    | terms: 30 Days net    |                  |              |         |        |                   |      |             |
|                       | Baseline | e Date: 29.02.2024    |                  |              |         |        |                   |      |             |
| DO Do                 | Compony  | Code: 1000 Dorbushiro | County Council ( | Croat Pritai | -       |        |                   |      | _           |
| PURE                  | erence   |                       |                  |              |         |        |                   |      |             |
|                       |          |                       |                  |              |         |        |                   |      |             |
|                       | Item     | Amount                | Quantity         |              | Or      | D,     | Purchase order    | Item | PO Text     |
| $\checkmark$          | 1        | 15.00                 |                  | 1.000        | EA      |        | 8500000111        | 10   | Test item 2 |
| $\checkmark$          | 2        | 21.00                 |                  | 2.000        | EA      |        | <u>8500000111</u> | 20   | Test item 3 |
| $\checkmark$          | 3        | 25.00                 |                  | 3.000        | EA      |        | 8500000111        | 30   | Test item 5 |
|                       | 88       | E.₹                   | Item:            |              |         | Sear   | ch Term:          |      |             |

### Now click on Attachment List

| Services for Object ~    |   |
|--------------------------|---|
| Create                   | > |
| Attachment list          |   |
| Private note             |   |
| Send                     | > |
| Relationships            |   |
| Workflow                 | > |
| My Objects               | > |
| Help for object services |   |

In the Attachment list window, double-click on the VIM PO vendor invoice line

| Service | : Attachment list     |            |              |          | ×      |
|---------|-----------------------|------------|--------------|----------|--------|
| Attach  | ment for 5156152708   |            |              |          |        |
| 🚺 Ne    | w∼ 60 🖻 🖉 🗑 🕓 🤇 🔍     | E T Q C 7~ | @ ☑~ ઃ       |          |        |
| Icon    | Title                 | Created By | Created On 👗 |          |        |
| Ē       | Workflow History      |            | 29.02.2024   |          |        |
|         | VIM PO vendor invoice |            |              |          |        |
|         |                       |            |              |          |        |
|         |                       |            |              |          |        |
|         |                       |            |              |          |        |
|         |                       |            |              |          |        |
|         |                       |            |              |          |        |
|         |                       |            |              |          |        |
|         |                       |            |              |          |        |
|         |                       |            |              |          |        |
|         |                       |            |              |          |        |
|         |                       |            |              |          |        |
|         |                       |            |              |          |        |
|         |                       |            |              | Continue | Cancel |

•

April 2024

| y of the invoice will display                                                                                                |                                                                         |                                               |                                              |
|----------------------------------------------------------------------------------------------------|-------------------------------------------------------------------------|-----------------------------------------------|----------------------------------------------|
| SAP Document Viewer                                                                                                    |                                                                         |                                               |                                              |
| $\vee$                                                                                                    |                                                                         |                                               |                                              |
| <u>, , , , , , , , , , , , , , , , , , , </u>                                                                                |                                                                         |                                               |                                              |
|                                                                                                    |                                                                         |                                               |                                              |
| Muffoz Inc                                                                                                    | Invo                                                                    | ice                                           |                                              |
|                                                                                                    | VAT registratio                                                         | n No: 495 8858 2                              | 2564                                         |
| Payments made to Muffoz Inc, 8229 High Stree                                                                                 | et, Salem,SN12 2GC                                                      |                                               |                                              |
| Anytown School                                                                                                    | Our                                                                     | Reference: TCP                                | 192831                                       |
| High Street                                                                                                    | You                                                                     | reference: XYZ                                | 123                                          |
| New Town<br>Dorbyshire                                                                                                    | (                                                                       | Contact: 020 735                              | 987456                                       |
| Derbysnire                                                                                                    |                                                                         |                                               |                                              |
| DE4 3XZ                                                                                                    |                                                                         |                                               |                                              |
| DE4 3XZ                                                                                                    | Invoice No<br>PO 850000011                                              | MU262<br>1                                    | 2                                            |
| DE4 3XZ                                                                                                    | Invoice No<br>PO 850000011<br>Invoice Date:                             | MU262<br>1<br>29.02.20                        | 2                                            |
| DE4 3XZ                                                                                                    | Invoice No<br>PO 850000011<br>Invoice Date:                             | MU262<br>1<br>29.02.20                        | 2<br>24                                      |
| DE4 3XZ                                                                                                    | Invoice No<br>PO 850000011<br>Invoice Date:                             | MU262<br>1<br>29.02.20                        | 2<br>24                                      |
| DE4 3XZ Payment terms: 30 days from date of Description:                                                                     | Invoice No<br>PO 850000011<br>Invoice Date:                             | MU262<br>1<br>29.02.20<br>ity Net £           | 24<br>Total                                  |
| DE4 3XZ Payment terms: 30 days from date of Description: First Aid Training – course materials                               | Invoice No<br>PO 850000011<br>Invoice Date:<br>f invoice<br>Quant<br>1@ | MU262<br>1<br>29.02.20<br>ity Net £<br>120.00 | 2<br>24<br>Total<br>120.00                   |
| DE4 3XZ Payment terms: 30 days from date of Description: First Aid Training – course materials                               | Invoice No<br>PO 850000011<br>Invoice Date:<br>f invoice<br>Quant       | MU262<br>1<br>29.02.20<br>ity Net £<br>120.00 | 2<br>24<br>Total<br>120.00                   |
| DE4 3XZ Payment terms: 30 days from date of Description: First Aid Training – course materials                               | Invoice No<br>PO 850000011<br>Invoice Date:<br>f invoice<br>Quant       | MU262<br>1<br>29.02.20<br>ity Net £<br>120.00 | 24<br>Total 120.00                           |
| DE4 3XZ Payment terms: 30 days from date of Description: First Aid Training – course materials Total excluding VAT           | Invoice No<br>PO 850000011<br>Invoice Date:<br>f invoice<br>Quant<br>1@ | MU262<br>1<br>29.02.20<br>ity Net £<br>120.00 | 2<br>24<br>Total 1<br>120.00                 |
| DE4 3XZ Payment terms: 30 days from date of Description: First Aid Training – course materials Total excluding VAT VAT @ 20% | Invoice No<br>PO 850000011<br>Invoice Date:<br>f invoice<br>Quant<br>1@ | MU262<br>1<br>29.02.20<br>ity Net £<br>120.00 | 2<br>24<br>Total 1<br>120.00<br>120.<br>24.0 |

• Once viewed, close out, then click on the **cross** (in the above screen) then click **Back** to take you back to the ME23N screen

## Section 5 - Viewing the invoice payment date

If your selected PO shows a **Purchase Order History** tab and an **Invoice receipt** document number, you are able to see if and when the invoice has been paid

• Click on the **Invoice receipt document number** (begins 51) in the Purchase History tab

|                         | lt                             | em: [      | 10 ] Test item 2  |                              |                | $\sim$       | <b>^ `</b> |                        |       |                |                 |
|-------------------------|--------------------------------|------------|-------------------|------------------------------|----------------|--------------|------------|------------------------|-------|----------------|-----------------|
|                         | Material Data Quantities/Weigh |            | uantities/Weights | s Delivery Schedule Delivery |                |              | Conditions | s Account Assignment   | Purch | r History Text |                 |
|                         |                                | <b>=</b> 0 | ( <b>T</b>        | @                            | ) <b>r</b>   i |              |            |                        |       |                |                 |
|                         | Short Text 📍                   | MvT        | Material Documen  | nt Item                      | Posting Date   | <b>₽</b> Qua | antity     | Delivery cost quantity | OUn   | Ε              | Amt.in Loc.Cur. |
| 1                       | WE                             | 101        | 5001434371        | 1                            | 29.02.2024     | 1            | .000       | 0.000                  | EA    |                | 2.00            |
|                         | Tr./Ev. Goods                  | receip     | t                 |                              |                | • 1          | .000       |                        | EA    | 1.1            | 2.00            |
|                         | RE-L                           |            | <u>5156152708</u> | 1                            | 29.02.2024     | 1            | .000       | 0.000                  | EA    |                | 15.00           |
| Tr./Ev. Invoice receipt |                                |            |                   |                              |                | • 1          | .000       |                        | EA    |                | 15.00           |

• In the next screen, click on Follow-On Documents.

|                          | Invoice Document 5  | 156152708 2023       |                        |      |  |  |  |  |
|--------------------------|---------------------|----------------------|------------------------|------|--|--|--|--|
| Menu V Show PO structu   | re Follow-On Docume | ents NF Services for | Object ∨               |      |  |  |  |  |
| Transaction:             | Invoice             | ~                    | 515615                 | 2023 |  |  |  |  |
| [코]<br>Basic Data Paymer | nt Details Tax      | Withholding tax Co   | ontacts Note           | \    |  |  |  |  |
| Inv. recpt date:         | 29.02.2024          |                      |                        |      |  |  |  |  |
| Invoice date:            | 01.01.2024          | Reference:           | 8500000111             |      |  |  |  |  |
| Posting Date:            | 29.02.2024          | Period:              | 11                     |      |  |  |  |  |
| Amount:                  | 144.00              |                      | GBP                    |      |  |  |  |  |
|                          |                     | Calculate Tax        |                        |      |  |  |  |  |
| Tax Amount:              | 24.00               | VA (Standard rate    | dard rated input VAT 🗸 |      |  |  |  |  |
| Text:                    |                     |                      |                        |      |  |  |  |  |
| Paymt terms:             | 30 Days net         |                      |                        |      |  |  |  |  |

In the following pop up box click on the 51xxxxxxx Accounting document number and then on the magnifying glass icon

| List of Documents in Accounting |                                |   |                   |   |   |  |  |  |  |  |  |
|---------------------------------|--------------------------------|---|-------------------|---|---|--|--|--|--|--|--|
| Documents in Acco               | ounting                        |   |                   |   |   |  |  |  |  |  |  |
| Document Number                 | Object type text               |   |                   |   |   |  |  |  |  |  |  |
| 5100064629                      | 5100064629 Accounting document |   |                   |   |   |  |  |  |  |  |  |
| A000013700                      | Controlling Documen            | t |                   |   |   |  |  |  |  |  |  |
|                                 |                                |   |                   |   |   |  |  |  |  |  |  |
|                                 |                                |   |                   |   |   |  |  |  |  |  |  |
|                                 |                                |   |                   |   |   |  |  |  |  |  |  |
|                                 |                                |   |                   |   |   |  |  |  |  |  |  |
|                                 |                                |   |                   |   |   |  |  |  |  |  |  |
|                                 |                                |   |                   |   |   |  |  |  |  |  |  |
|                                 |                                |   |                   |   |   |  |  |  |  |  |  |
|                                 |                                | 0 | 0                 | A | ~ |  |  |  |  |  |  |
|                                 |                                | Q | Original document | e | × |  |  |  |  |  |  |

In the following screen, if there is a **Clearing document number** in the **Clrng doc** column a payment has been sent to the vendor

| <       | SAP                      | Display Do     | ocument | : Data Entry View    |                             |                        |                     |                            | > ER1 (400) ~ |
|---------|--------------------------|----------------|---------|----------------------|-----------------------------|------------------------|---------------------|----------------------------|---------------|
| Menu    | <ul> <li>Disp</li> </ul> | lay Another Do | cument  | Select Individual Ob | ect Display Document Header | Taxes Display Currency | General Ledger View | Services for Object $\lor$ | E             |
| Data Ei | ntry Vie                 | w              |         |                      |                             |                        |                     |                            |               |
| [       | Documer                  | nt Number: 510 | 0006462 | 9                    | Company Code: 1000          | Fiscal                 | Year: 2023          |                            |               |
|         | Docu                     | ment Date: 01  | .01.202 | 4                    | Posting Date: 29.02.202     | 4 Pe                   | eriod: 11           |                            |               |
|         |                          | Reference: 850 | 0000011 | 1                    | Cross-Comp.No.:             |                        |                     |                            |               |
|         |                          | Currency: GBI  | Р       |                      | Texts Exist:                | Ledger G               | roup:               |                            |               |
|         |                          |                |         |                      |                             |                        |                     |                            |               |
| 0       |                          | <b>Q</b> (*)   | ♥~      | Σ ν ½   🗃            | <u></u>                     |                        |                     |                            |               |
| C *     | Item                     | Account        | Key     | Amount               | Description                 | Text                   |                     |                            | Clrng doc.    |
| 1000    | 1                        | 20029028       | 31      | 144.00-              | Muffoz Inc.                 |                        |                     |                            |               |
|         | 2                        | 703200         | 86      | 2.00                 | Gds Rcd/Inv Rcd A/c         |                        |                     |                            | 1000501442    |
|         | 3                        | 116200         | 81      | 13.00                | Agency Payments             |                        |                     |                            |               |
|         | 4                        | 703200         | 86      | 6.00                 | Gds Rcd/Inv Rcd A/c         |                        |                     |                            | 1000501443    |
|         | 5                        | 116200         | 81      | 15.00                | Agency Payments             |                        |                     |                            |               |
|         | 6                        | 703200         | 86      | 15.00                | Gds Rcd/Inv Rcd A/c         |                        |                     |                            | 1000501444    |
|         | 7                        | 116200         | 81      | 10.00                | Agency Payments             |                        |                     |                            |               |
|         | 8                        | 703200         | 86      | 40.00                | Gds Rcd/Inv Rcd A/c         |                        |                     |                            | 1000501445    |
|         | 9                        | 116200         | 81      | 19.00                | Agency Payments             |                        |                     |                            |               |
|         | 10                       | 704200         | 40      | 24.00                | Input VAT                   |                        |                     |                            |               |

- If the column is populated Double click on the actual 10 digit Clearing document number
- This screen will show the payment date in **Clearing**. This payment will be in the Vendor's bank account two days after this date quoting the Clearing reference number

| Display                                                                         | Documer                             | nt: Lin                      | e Item (                                              | 001      |                     |                      |
|---------------------------------------------------------------------------------|-------------------------------------|------------------------------|-------------------------------------------------------|----------|---------------------|----------------------|
| Menu                                                                            |                                     | ▲ Bac                        | k Exit Cance                                          | I System | Display Anothe      | er Document Call Up  |
| Vendor Company Code Derbyshire County (                                         | 20010563 🗇S<br>1000 A<br>Council Li | mooth<br>valon House<br>eeds | )                                                     |          | G/L Acc<br>Doc. no. | 840999<br>5100067749 |
| Line Item 1 / Inv                                                               | oice / 31                           |                              |                                                       |          |                     |                      |
| Amount<br>Tax code                                                              | 2,700.00<br>VA                      | GBP                          |                                                       |          |                     |                      |
| Additional Data                                                                 |                                     |                              |                                                       |          |                     |                      |
| Bus. Area<br>Disc. base<br>Payt Terms<br>Bline Date<br>Pmnt Block<br>Pmt Method | 2,250.00<br>ZP30<br>13.12.2012      | GBP                          | Disc. Amount<br>Days/percent<br>Fixed<br>Invoice ref. | 0.00     | G<br>0 % 0 0.       | 68P<br>. 000 % 0     |
| Clearing<br>Assignment                                                          | 29.01.2013 /<br>5100067749          | 200027443                    | 4                                                     |          |                     | B. Long text         |

- A payment to a Vendor **may** be made up of several PO payments, including your own. To see if your PO payment was part of a larger amount, **double-click** on the **Clearing number** next to the clearing date
- You can then view the total amount paid to the Vendor, which includes your payment

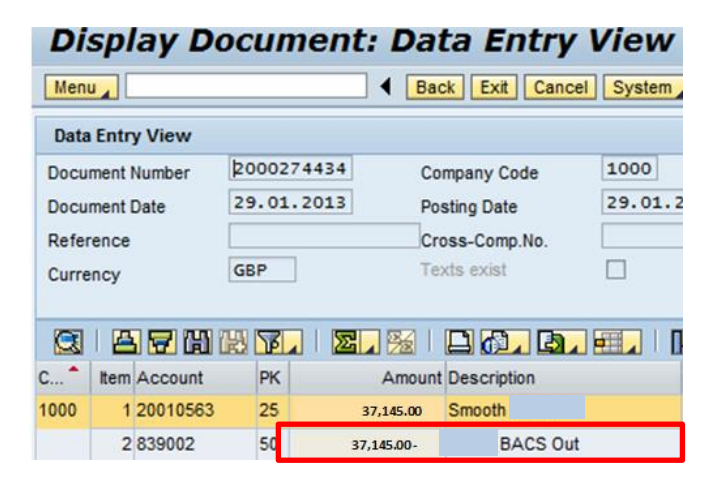

• To return to the ME23N screen click on Back

## Section 6 -Viewing a price discrepancy where the invoice total is less than the original order value

In the example below in the Purchase Order History tab, line item 4 on the PO shows a **Goods receipt** figure of £29.95 and £18.40 for the **Invoice receipt**. This will generate a credit to the ledger for the difference.

| <b>P</b> | P. DCC SRM PO 6500566355 Created by 71076567                                   |         |               |                 |                         |         |                  |        |       |            |             |           |       |            |         |         |          |
|----------|--------------------------------------------------------------------------------|---------|---------------|-----------------|-------------------------|---------|------------------|--------|-------|------------|-------------|-----------|-------|------------|---------|---------|----------|
| D        | Document Overview On 🗏 🖻 🍄 📫 🛛 💮 Print Preview 🛛 Messages 🚺 🚰 Personal Setting |         |               |                 |                         |         |                  |        |       |            |             |           |       |            |         |         |          |
| W        | DC                                                                             | C SRM I | РО            | ▼ 650056        | 6355 Supplier           | 2001    | 4100 Yorkshire   | Purch  | asing | Doc.       | date 0      | 8.06.20   | 020   |            |         |         |          |
|          | Head                                                                           | ler     |               |                 |                         |         |                  |        |       |            |             |           |       |            |         |         |          |
|          | ₿ S                                                                            | Itm     | A I           | Material        | Short Text              | PO Q    | uantity          | 0      | C De  | eliv. Date | Net Price   |           | Curre | ncy        | Per     | 0       | Matl Gr  |
|          |                                                                                | 1       | К             |                 | Biodegradeable Latex Po |         |                  | 2 PAC  | D 12  | .06.2020   |             | 4.95      | GBP   |            | 1       | PAC     | Equipm   |
|          |                                                                                | 2       | K             |                 | SCOTT® Essential SLIMF  | ٤.      |                  | ЗРАС   | D 12  | .06.2020   |             | 35.54     | GBP   |            | 1       | PAC     | Learn R  |
|          |                                                                                | 3       | K             |                 | Facial Tissue           |         | 6.00             | 0 EA   | D 12  | .06.2020   |             | 0.60      | GBP   |            | 1       | EA      | Learn R  |
|          |                                                                                | 4       | к             | đ               | 427743 - 5Ltr Hand Sani |         | 1.00             | 0 EA   | D 12  | .06.2020   |             | 29.95     | GBP   |            | 1       | EA      | Clng/Ca  |
|          |                                                                                | 5       | к             |                 | 110770 - Captain Copier |         | 3.00             | 00 EA  | D 12  | .06.2020   |             | 10.35     | GBP   |            | 1       | EA      | Clng/Ca  |
|          |                                                                                | 1       |               |                 |                         |         |                  |        |       |            |             |           |       |            |         |         |          |
|          |                                                                                | 1       |               |                 |                         |         |                  |        |       |            |             |           |       |            |         |         |          |
|          |                                                                                | 1       |               |                 |                         |         |                  |        |       |            |             |           |       |            |         |         |          |
|          |                                                                                | 1       |               |                 |                         |         |                  |        |       |            |             |           |       |            |         |         |          |
|          |                                                                                | 1       |               |                 |                         |         |                  |        |       |            |             |           |       |            |         |         |          |
|          |                                                                                | -       |               |                 |                         |         |                  |        |       |            |             |           |       |            |         |         |          |
| ł        |                                                                                | 1       |               |                 |                         |         |                  |        |       |            |             |           |       |            |         |         |          |
| Ľ        |                                                                                |         | - + +         |                 |                         |         |                  |        |       |            |             |           |       |            |         |         |          |
| L        |                                                                                |         |               |                 |                         |         |                  |        |       |            |             |           |       |            |         |         |          |
|          | 9                                                                              | BB      |               |                 | i 1777 🗗                |         |                  |        |       | Ado        | dl Planning |           |       |            |         |         |          |
|          |                                                                                |         |               |                 |                         |         |                  |        |       |            |             |           |       |            |         |         |          |
|          | Item                                                                           |         | [             | 4 ] 427743 - 5L | tr Hand Sanitiser       | •       |                  |        |       |            |             |           |       |            |         |         |          |
| f        |                                                                                | Materi  | al Data       | Quantities/W    | eights Delivery Sched   | lule    | Delivery I       | nvoice | Y     | Conditions | Accou       | unt Assig | nmen' | t Purch    | ase Ord | er Hist | tory     |
|          |                                                                                |         |               |                 |                         |         |                  | _      |       |            |             |           |       |            |         |         |          |
|          | 9                                                                              | ف ار    |               |                 |                         |         | i 🛛 🖉            | 9      |       |            |             |           |       |            |         |         |          |
|          | Sh.                                                                            | T*      | MvT Ma        | terial Document | It Posting Date PQua    | inti De | elivery cost qua | nt 0   | Un    | Amt.in loc | L.c         | Qty in    | OP    | DelCostQty | (OP     | Order   | Price U. |
|          | WE                                                                             |         | 101 <u>50</u> | 01066939        | 2 18.06.2020 1.0        | 000     | 0.0              | 00 E   | A     | 29         | .95 GBP     | 1.        | 000   |            | 0.000   | EA      |          |
|          | Tr.                                                                            | /Ev. G  | oods re       | eceipt          | • 1.0                   | 000     |                  | E      | A I   | 29         | .95 GBP     | 1.        | 000   |            |         | EA      |          |
|          | RE-                                                                            | L       | <u>51</u>     | <u>56790728</u> | 4 26.06.2020 1.0        | 000     | 0.0              | 00 E   | A     | 18         | .40 GBP     | 1.        | 000   |            | 0.000   | EA      |          |
|          | Tr.                                                                            | /Ev. Ir | nvoice r      | eceipt          | - 1.0                   | 000     |                  | E      | A I   | 18         | .40 GBP     | 1.        | 000   |            |         | EA      |          |

# Section 7- Viewing a price discrepancy where the invoice total is greater than the original order value

In the example below the original order total was  $10 \times \pounds 1.00 = \pounds 10.00$ .

On the Purchase Order History tab, the line shows a **Goods receipt** figure of  $\pm 10.00$  and  $\pm 20.00$  for the **Invoice receipt**.

Once the price discrepancy is approved, the difference in price will show as an additional line item debit on the finance reports.

| <b>P</b>         | DCC Non Stock PO 8500000112 Created by Morgana Dickinson                       |              |             |            |                  |            |            |        |      |             |         |       |          |             |      |            |             |        |             |           |         |          |
|------------------|--------------------------------------------------------------------------------|--------------|-------------|------------|------------------|------------|------------|--------|------|-------------|---------|-------|----------|-------------|------|------------|-------------|--------|-------------|-----------|---------|----------|
| D                | Document Overview On 🗏 🗋 🍄 📫 🛛 💮 Print Preview 🛛 Messages 🚺 🖉 Personal Setting |              |             |            |                  |            |            |        |      |             |         |       |          |             |      |            |             |        |             |           |         |          |
| DCC Non Stock PO |                                                                                |              |             |            |                  |            |            |        |      |             |         |       |          |             |      |            |             |        |             |           |         |          |
|                  | Header                                                                         |              |             |            |                  |            |            |        |      |             |         |       |          |             |      |            |             |        |             |           |         |          |
|                  | ₿ 9                                                                            | 5 Itm        | Α           | Ι          | Material         | Short      | : Text     |        | PO ( | Quantity    |         | 0     | C        | Deliv. Date | Net  | Price      |             | Curre  | ncy         | Per       | 0       | Matl Gr  |
|                  |                                                                                | 10           | K           |            |                  | Test       |            |        |      |             | 10.000  | EA    | D 2      | 29.02.2024  |      |            | 1.00        | GBP    |             | 1         | EA      | Agency   |
|                  | _                                                                              | _            |             |            |                  |            |            |        |      |             |         |       |          |             |      |            |             |        |             |           |         |          |
|                  | -                                                                              |              |             |            |                  |            |            |        |      |             |         |       |          |             |      |            |             |        |             |           |         |          |
|                  |                                                                                |              |             |            |                  |            |            |        |      |             |         |       |          |             |      |            |             |        |             |           |         |          |
|                  |                                                                                |              |             |            |                  |            |            |        |      |             |         |       |          |             |      |            |             |        |             |           |         |          |
| -                | -                                                                              | _            |             |            |                  |            |            |        |      |             |         |       |          |             |      |            |             |        |             |           |         |          |
|                  | -                                                                              | -            |             |            |                  |            |            |        |      |             |         |       |          |             |      |            |             |        |             |           |         |          |
|                  | Ì                                                                              |              |             |            |                  |            |            |        |      |             |         |       |          |             |      |            |             |        |             |           |         |          |
|                  |                                                                                |              |             |            |                  |            |            |        |      |             | 1       |       |          |             |      |            |             |        |             |           |         |          |
|                  |                                                                                |              | ,           | -          |                  |            |            |        |      |             |         |       |          |             |      |            |             |        |             |           |         |          |
|                  | 9                                                                              | BB           |             | Ŵ          |                  |            | <u> </u>   | Ð      |      |             |         |       |          |             |      |            |             | Ad     | dl Planning |           |         |          |
|                  | Thom                                                                           | _            |             | ۲.         | 0 ] Tect         |            |            |        |      |             |         |       |          |             |      |            |             |        |             |           |         |          |
|                  | Iten                                                                           | Materi       | al Dat      | 2          | Ouantities/      | Neinhts    | Delivery   | Schedu | _ )  | Delivery    |         | voice |          | Conditions  |      | Αςτου      | nt Assir    | Inment | Purc        | nase Orde | or Hist | orv      |
| ſ                |                                                                                | 1000         |             |            | Quarreleasy      | in olgines | - Domony   | beneda |      | bearery     |         |       |          | Condiciono  |      |            | ine i nooig |        |             |           |         |          |
|                  | 9                                                                              | ]   🚢        |             | ß          | r P.             | Đđ         |            | I. I.  |      | ) ا 📘       | 2       |       |          |             |      |            |             |        |             |           |         |          |
|                  | Sh                                                                             | . T*         | MvT         | Mat        | erial Docume     | It Po      | sting Date | ₽ Quan | tity | Delivery co | ost qua | nti   | 0        | ¤Amt.in Loo | c.C  | L.cur      | ¤Qty in     | OP     | DelCostQ    | y (OPU    | Orde    | er Price |
|                  | Tr                                                                             | E<br>./Ev. G | 101<br>oods | 500<br>rec | 1434372<br>xeipt | 1 29       | 0.02.2024  | 10.0   | 00   |             | 0.0     | 00    | EA<br>EA | - 10        | .00  | GBP<br>GBP | 10<br>10    | .000   |             | 0.000     | EA      |          |
|                  | RE                                                                             | -L           |             | 515        | 6152707          | 1 29       | .02.2024   | 10.0   | 00   |             | 0.0     | 00    | EA       | 20          | ).00 | GBP        | 10          | 0.000  |             | 0.000     | EA      |          |
|                  | Tr                                                                             | ./Ev. Ir     | ivoic       | e re       | ceipt            |            |            | • 10.0 | 00   |             |         |       | EA       | • 20        | .00  | GBP        | 10          | .000   |             |           | EA      |          |

When you have finished using SAP Fiori, please ensure you log off the system and close out of all windows.